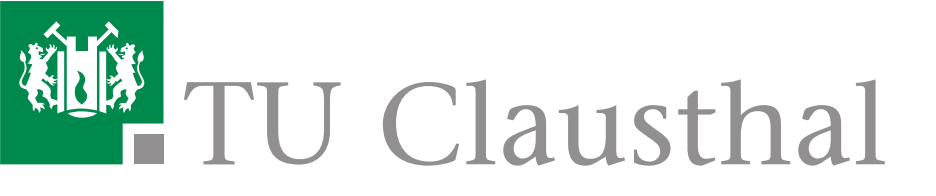

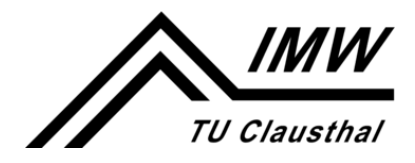

Institut für Maschinenwesen

# Anleitung zur Installation und Einrichtung von Siemens NX

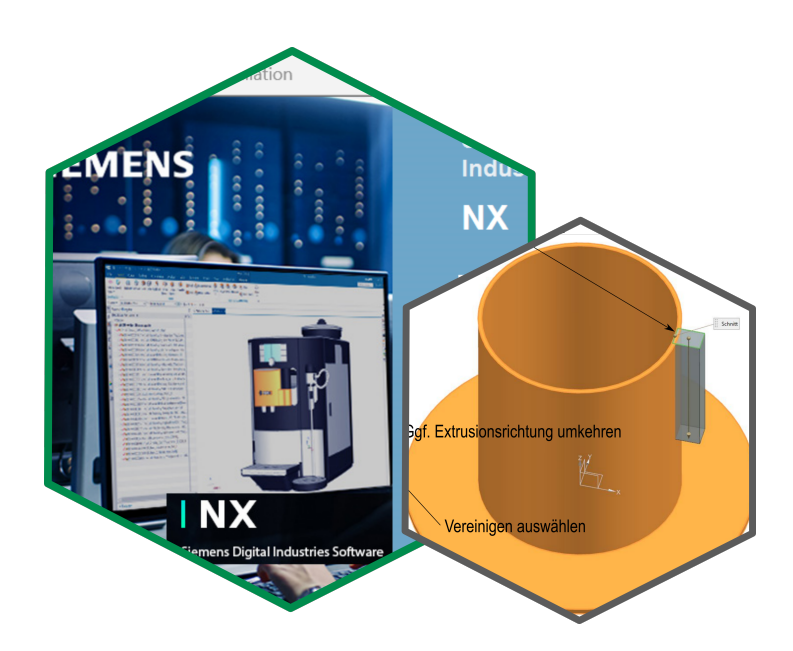

Version 02 Stand 21. September 2023

### Vorbemerkung

An der TU Clausthal wird das CAx-System NX der Firma Siemens für die Lehre zur Verfügung gestellt. Die Software kann für Lehrzwecke kostenfrei genutzt werden. Neben den Installationen auf Computern am Institut für Maschinenwesen sowie weiteren PC an der TU Clausthal kann die Software auf privaten Endgeräten genutzt werden. Hierfür ist eine lokale Installation erforderlich. In diesem Dokument finden Sie Hinweise für die Installation und Einrichtung von *Siemens NX*.

Bitte beachten Sie, dass Siemens NX nur auf Windows-Systemen funktioniert, weshalb diese Anleitung ausschließlich für die Installation auf Windows-Systemen gedacht ist.

Bitte beachten Sie, dass für die Nutzung von *Siemens NX* auf Ihrem privaten Endgerät die Lizenzbedingungen der akademischen Lizenz gelten und Sie diesen zustimmen müssen.

Hinweise zu diesem Dokument.

| Herausgeber:            | Institut für Maschinenwesen       |  |  |
|-------------------------|-----------------------------------|--|--|
|                         | Prof. DrIng. David Inkermann      |  |  |
| Version:                | V02                               |  |  |
| Veröffentlichungsdatum: | 21. September 2023                |  |  |
| Ersteller:innen:        | L. Renner, J. Meyer, D. Inkermann |  |  |

## Inhaltsverzeichnis

| 1 | Inst            | allation von Siemens NX                     | 1 |  |  |
|---|-----------------|---------------------------------------------|---|--|--|
|   | 1.1             | Installationsdatei herunterladen            | 1 |  |  |
|   | 1.2             | Siemens NX installieren                     | 2 |  |  |
| 2 | Problembehebung |                                             |   |  |  |
|   | 2.1             | Kein Fortschritt beim Installationsprogramm | 5 |  |  |
|   | 2.2             | Das Installationsskript hängt               | 5 |  |  |
|   | 2.3             | Siemens NX funktioniert nicht               | 6 |  |  |
|   | 2.4             | Saubere Deinstallation                      | 6 |  |  |

### **1** Installation von Siemens NX

Die CAx-Lösung *Siemens NX* steht an der TU Clausthal allen Studierenden für die Nutzung in der Lehre zur Verfügung. Die erforderliche Installationsdatei stellt das Rechnenzentrum der TU Clausthal zur Verfügung. *Siemens NX* kann unter Windows installiert werden. Das Vorgehen für die Installation wird im Folgenden detailliert beschrieben.

**Hinweis:** Damit Sie Siemens NX vollständig installieren können, müssen Sie Administratorrechte auf dem PC besitzen.

### 1.1 Installationsdatei herunterladen

Die Installationsdateien für *Siemens NX* werden durch das Rechenzentrum zur Verfügung gestellt. Um die erforderliche Datei herunterzuladen, gehen Sie wie folgt vor:

- Sofern Sie nicht über eduoram<sup>1</sup> mit dem Netz der TU-Clausthal verbunden sind, müssen Sie sich mit dem VPN-Client<sup>2</sup> verbinden. Dieser kann über die öffentliche Dokumentationswebseite des Rechenzentrums heruntergeladen werden: https://doku.tu-clausthal.de/doku.php?id=netzwerk\_und\_internet:vpn:openvpn\_windows
- 2. Greifen Sie auf das NAS-Laufwerk der TU Clausthal zu: \\nas.tu-clausthal.de\campussoftware\Siemens-NX.
- 3. Kopieren Sie die ZIP-Datei Siemens-NX auf Ihren Computer.
- 4. Entpacken Sie die ZIP-Datei, indem Sie die Datei mit **Rechtsklick** anklicken und anschließend "**Alle extrahieren**" auswählen.

<sup>&</sup>lt;sup>1</sup>Education Roaming (eduroam) ist ein weltweiter Internet-Zugangsdienst für Angehörige von Bildungsund Forschungseinrichtungen. An der TU Clausthal wird eduroam über zahlreiche Hotspots auf dem Campus bereitgestellt. https://doku.tu-clausthal.de/doku.php?id=netzwerk\_und\_internet: campus-wlan\_wituc\_eduroam:start

<sup>&</sup>lt;sup>2</sup>Um von außerhalb sicher (verschlüsselt) auf das Hochschulnetz und die Ressourcen der TU Clausthal zugreifen zu können, muss ein Virtual Private Network(VPN)-Dienst verwendet werden.

### 1.2 Siemens NX installieren

Um *Siemens NX* lokal auf Ihrem Endgerät zu installieren, gehen Sie wie folgt vor. Beachten Sie, dass die Schritte nur für die Installation auf einem Windows-System zutreffen.

1. Öffnen Sie den zuvor entpackten Ordner, klicken Sie mit **Rechtsklick** auf die Datei "installation" und klicken Sie auf "Als Administrator ausführen".

|                                                                                                    | Date: Start Freigeben                                                          | Verwalten Siemens_NX |                                                                            |                                                                   | - 🗆 X |  |
|----------------------------------------------------------------------------------------------------|--------------------------------------------------------------------------------|----------------------|----------------------------------------------------------------------------|-------------------------------------------------------------------|-------|--|
| Siemens NX                                                                                                    | ← → v ↑ ] > Siemens_NX                                                         |                      | ~ U                                                                        | ✓ ひ シ Siemens_NX durchsuchen                                      |       |  |
|                                                                                                    | <ul> <li>★ Schnellzugriff</li> <li>Desktop</li> <li>Downloads</li> </ul>       | Name ^               | Anderungsdatum<br>22.08.2023 16:44<br>22.08.2023 09:59<br>22.08.2023 16:59 | Typ Größe<br>Dateiordner<br>Dateiordner<br>Windrws-Ratchdatei 2 8 | в     |  |
| Ciffnen<br>Bearbeiten<br>Druckin<br>♥ Als Administrator.<br>7-Zip<br>CRC SHA<br>Si In Adobe PDF kom<br>♥ In Adobe PDF kom<br>♥ In Adobe PDF kom<br>♥ In Adobe PDF kom<br>♥ In Adobe PDF kom<br>♥ Ander PDF kom<br>♥ Ander PDF kom<br>Nit Sopona Anti-V<br>Vorgalnegeressione<br>Senden an<br>Auszchweiden<br>Kopieren | etteren<br>ertieren<br>nder überprüfen<br>nu eiberprüfen<br>n wiederhesstellen | ><br>>               |                                                                            |                                                                   | -     |  |
| Löschen                                                                                                    | len                                                                            | 8 KB)                |                                                                            |                                                                   | )<br> |  |

Abbildung 1.1: Starten des Installationsskriptes

2. Im Weiteren wählen Sie zuerst die Sprache und dann ihren gewünschten Speicherort aus.

| 🛃 Siemens NX-Setup                                                                                                    | )                                               |           |                                                                                                    | -         |           | ×   |
|----------------------------------------------------------------------------------------------------|-------------------------------------------------|-----------|----------------------------------------------------------------------------------------------------|-----------|-----------|-----|
| <b>Benutzerdefinie</b><br>Wählen Sie aus, w                                                                                                    | <b>tes Setup</b><br>ie die Funktionen installie | rt werder | sollen.                                                                                            | S         | IEMI      | ENS |
| Klicken Sie in der S<br>Funktionen zu ände                                                                                                    | Struktur unten auf die Syn<br>ern.              | nbole, um | den Installations                                                                                  | typ der e | inzelnen  |     |
| VX-Plattform     Zusatzprodukte     Jusatzprodukte     Jusatzprod |                                                 |           | Feature enthält: Erforderliche<br>Dateien.<br>Die Funktion erfordert 7243MB auf<br>der Festplatte. |           |           |     |
| <                                                                                                    | Fertigung                                       | >         |                                                                                                    |           |           |     |
| Ort:                                                                                                    | C:\Program Files\Siemen                         | s\NX198   | )\                                                                                                 |           | Durchsuch | en  |
| Zurücksetzen                                                                                                    | Datenträgerverwendur                            | ıg        | Zurück                                                                                             | Veiter    | Abbrec    | hen |

Abbildung 1.2: Menü zur optionalen Anpassung des Dateispeicherortes

3. Im Fenster "Lizenzierung" muss die vom Programm vorgegebene Zeile durch die Folgende ersetzt werden:

28000@ls-siemens-nx.rz.tu-clausthal.de.

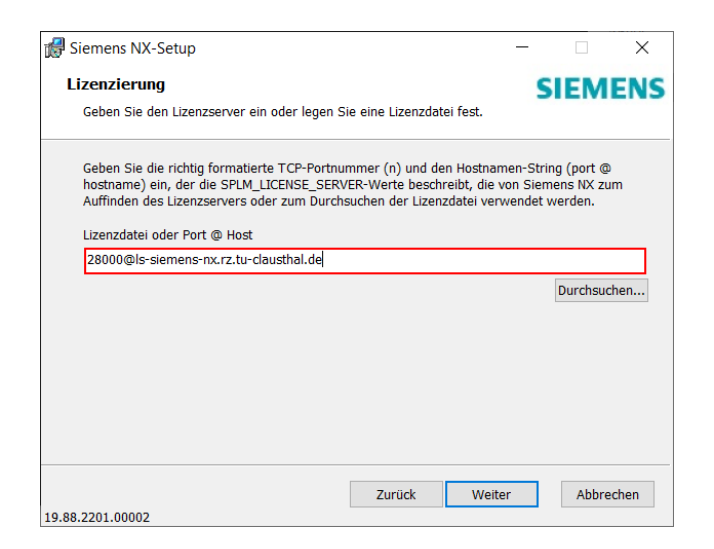

Abbildung 1.3: Eingabe des Pfades für die Lizenzdatei

4. Wählen Sie die Laufzeitsprache, die Sie verwenden möchten und überprüfen Sie noch, ob die getätigten Eingaben stimmen.

| 🚮 Siemens NX-Setup                                                            |                                             |                                     |                                            | -                   |                          | ×    |
|-------------------------------------------------------------------------------|---------------------------------------------|-------------------------------------|--------------------------------------------|---------------------|--------------------------|------|
| Bereit zur Installat                                                          | ion von Sien                                | nens NX                             |                                            | S                   | IEM                      | ENS  |
| Klicken Sie auf "Install<br>Installationseinstellung<br>Assistenten zu beende | lieren", um die 1<br>gen zu prüfen o<br>en. | Installation zu s<br>der zu ändern. | tarten. Klicken Sie<br>Klicken Sie auf "Ab | auf "Zur<br>brechen | ück", um di<br>", um den | ie   |
| Installationsordner:                                                          | C:\Program                                  | Files\Siemens\                      | VX1980\                                    |                     |                          |      |
| Laufzeitsprache:                                                              | german                                      |                                     |                                            |                     |                          |      |
| Lizenzierung:                                                                 | 28000@ls-si                                 | emens-nx.rz.tu                      | clausthal.de                               |                     |                          |      |
|                                                                               |                                             |                                     |                                            |                     |                          |      |
|                                                                               |                                             |                                     |                                            |                     |                          |      |
|                                                                               |                                             |                                     |                                            |                     |                          |      |
| 10 88 2201 00002                                                              |                                             | Zurück                              | Installiere                                | n                   | Abbre                    | chen |

Abbildung 1.4: Ansicht zur Überprüfung der Eingaben

5. Warten Sie, bis die Installation abgeschlossen ist und drücken Sie auf "Fertig stellen".

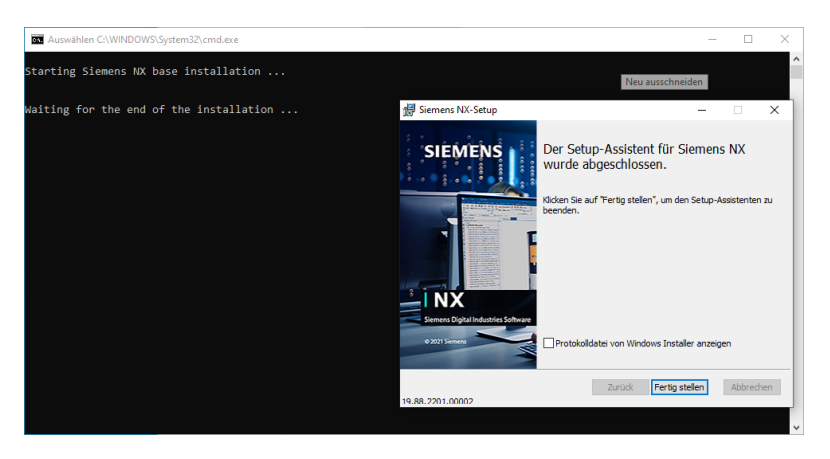

Abbildung 1.5: Abschluss der Installation

6. Drücken Sie in der Eingabeaufforderung eine beliebige Taste. Hieraufhin startet das Update-Programm von Siemens NX. Starten Sie dieses mit dem Klicken auf "Ja".

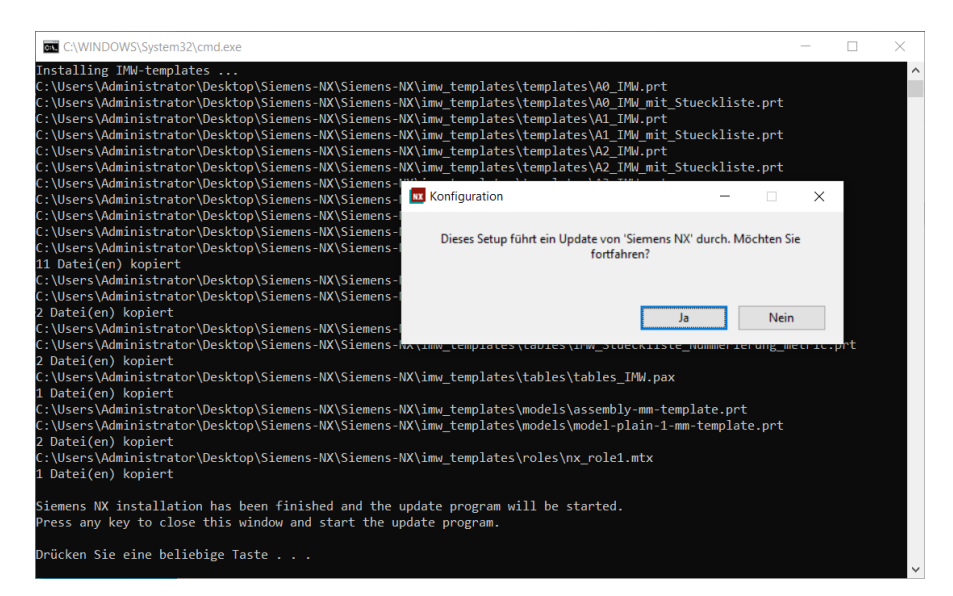

Abbildung 1.6: Start des Updates

7. Nach Start des Updates schließt sich die Eingabeaufforderung automatisch. Sobald die Aktualisierung abgeschlossen ist, Siemens NX ist nun einsatzbereit.

### 2 Problembehebung

Je nach Situation können unterschiedliche Dinge die Installation aufhalten. Da die Situationen durchaus willkürlich sein können, sind hier lediglich die Lösungen auf die Symptome.

**Hinweis:** Damit Sie Siemens NX vollständig installieren können, müssen Sie Administratorrechte auf dem PC besitzen und das Installationsskript mit der Option "Als Administrator ausführenßtarten.

#### 2.1 Kein Fortschritt beim Installationsprogramm

Wenn das Installationsprogramm schon einige Minuten läuft und der Fortschrittsbalken scheinbar nicht voranschreitet, schauen Sie unten (standardmäßig) in der Taskleiste, ob ein Programm orange aufblinkt und eine Eingabe von Ihnen benötigt.

### 2.2 Das Installationsskript hängt

Nach oder kurz vor der Fertigstellung der Installation durch das Siemens-NX-Installationsprogramm sollte das Installationsskript die Ordner des Programmes von *Siemens NX* finden und die IMW-Konfigurationsdateien dorthin verschieben.

Falls, nach dem Klicken auf "Fertig stellen" im Installationsprogramm, das Installationsskript nicht fortfahren sollte, klicken Sie es mit der linken Maustaste an und drücken einmal die Leertaste. Im Anschluss sollte das Skript nicht mehr eingefroren sein und fortfahren.

Falls dies das Problem immer noch nicht beheben sollte, schließen Sie das Installationsskript und starten Sie es als Administrator erneut. Sie müssen an dieser Stelle das Installationsprogramm nicht erneut durchführen, sondern können es einfach abbrechen.

#### 2.3 Siemens NX funktioniert nicht

Nach Abschluss einer fehlerfreien Installation sollte *Siemens NX* problemlos funktionieren. Falls dies nicht der Fall sein sollte, stellen Sie sicher, dass Sie den Lizenzserver korrekt eingetragen haben.

Um dies zu überprüfen und zu korrigieren, suchen Sie links unten in der Windows-Suchleiste nach "**Systemumgebungsvariablen bearbeiten**"öffnen Sie das Fenster und klicken Sie auf "**Umgebungsvariablen...**". In der unteren Liste sehen Sie die Systemvariablen. Finden und wählen Sie dort den Eintrag "**SPLM\_LICENSE\_SERVER**" an. Klicken Sie auf "**Bearbeiten**" und korrigieren Sie den Eintrag auf "**Is-siemens-nx.rz.tu-clausthal.de**". Bestätigen Sie die Eingabe mit "**OK**" und versuchen Sie nun erneut *Siemens NX* zu starten.

### 2.4 Saubere Deinstallation

Die Deinstallation von *Siemens NX* entfernt nur alles, was das Programm selbst hinzugefügt hat. Die automatisierte Lizenzkonfiguration und die IMW-Vorlagen führt das Installationsskript durch, weswegen diese auch nach der Deinstallation des Hauptprogrammes noch gefunden werden können.

Diese Restdateien liegen unter dem Benutzerprofil, das sich mit folgender Eingabe in der Windows-Suche links unten finden lässt, **%USERPROFILE%\AppData\Local**\ und, sofern der Installationspfad nicht verändert wurde, unter **%ProgramFiles%**. Darüber hinaus werden in den Umgebungsvariablen zwei Systemvariablen angelegt, die gelöscht werden können: **SPLM\_LICENSE\_SERVER** und **UGS\_LICENSE\_BUNDLE**.

(Wie die Umgebungsvariablen aufgerufen werden können, ist auf dieser Seite in Kapitel 2.3 beschrieben.)